## Making an appointment in Starfish

## Access Starfish

- Go to cscc.edu
- Click on Blackboard
- Sign in using your Columbus State credentials

| Announcements    |       |  |
|------------------|-------|--|
| My Grades        |       |  |
| Calendar         |       |  |
| Tasks            |       |  |
| Send Email       |       |  |
| Personal Informa | ation |  |
| Upload your Ava  | tar   |  |

• Under tools in the bottom left, click Starfish

## To Access my Success Network

Click on the three parallel white lines in the upper left corner

| ≣ Starfish                                                 |                                                                             |
|------------------------------------------------------------|-----------------------------------------------------------------------------|
| Dashboard                                                  |                                                                             |
|                                                            | 📲 Request                                                                   |
| 🖹 Calendar                                                 | Notifications (0)                                                           |
| Choose Date:<br>September 25, 2020                         | Nice work! You have no active notifications at this time.                   |
| Su Mo Tu We Th <b>Fr</b> Sa<br>20 21 22 23 24 <b>25</b> 26 |                                                                             |
| ALL DAY                                                    |                                                                             |
| 6 pm                                                       |                                                                             |
| 7 pm                                                       | 1                                                                           |
| 9 pm                                                       |                                                                             |
|                                                            |                                                                             |
| L My Connections (0)                                       |                                                                             |
| You do not currently have any connections.                 |                                                                             |
| Look for the<br>Advising Area,<br>click on it, or type     | <ul> <li>Dashboard</li> <li>My Success Network</li> <li>Upcoming</li> </ul> |
| VALIE Advisors hama                                        | Search services and people                                                  |
| your Advisors hame                                         |                                                                             |
| in the search box<br>and press enter                       | How can we help?                                                            |

COLUMBUS STATE

Any Questions, please contact the Help Desk at HelpDesk@cscc.edu